# 内蒙古电子税务局 APP 下载和安装操作指引

## 【下载指引】

#### 安卓手机用户:

第一步:用**手机浏览器**登录国家税务总局内蒙古自治区税务局官网(带有 官方蓝色标记)(http://neimenggu.chinatax.gov.cn/);

| 国家税务总局内蒙古自治区税务局 📷 🗲                                                                 |      |      |      |
|-------------------------------------------------------------------------------------|------|------|------|
| 内蒙古自治区<br>电子税务局<br>年子税务局<br>国家税务总局内蒙古自治区税务局官方<br>网站,及时发布税务新闻、宣传税收政<br>策、为纳税人和社会公众提供 |      |      |      |
| 我要查询                                                                                | 我要办税 | 资料下载 | 通知公告 |
| 国家税务总局内蒙古自治区税务局                                                                     |      |      |      |

#### 第二步:点击网站页面的"资料下载"栏目;

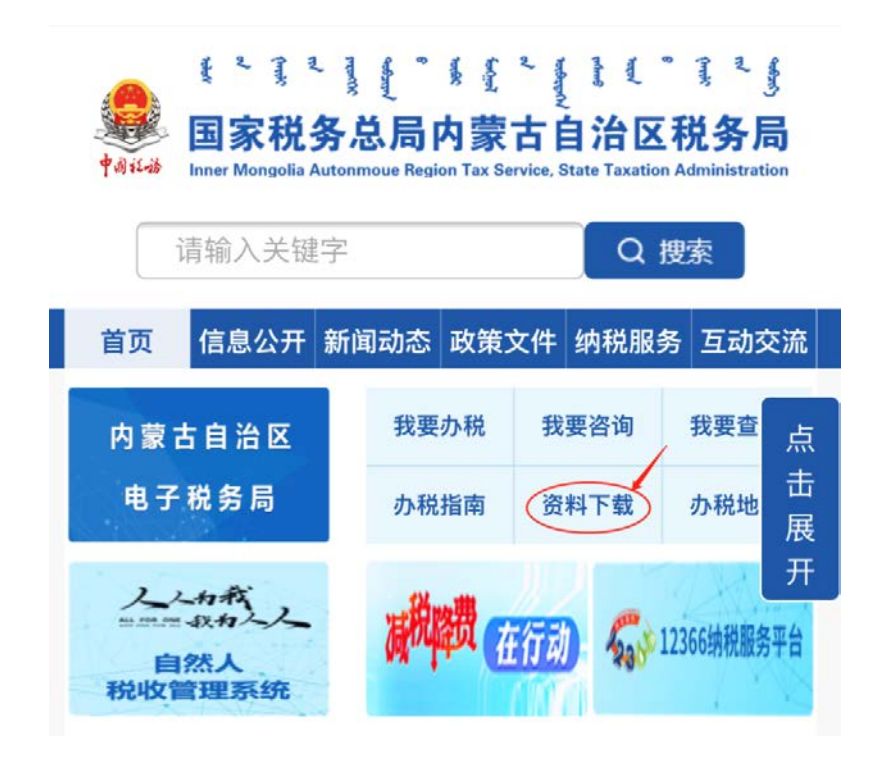

第三步:点击软件下载栏目中的"内蒙古电子税务局 APP"进入下载页面;

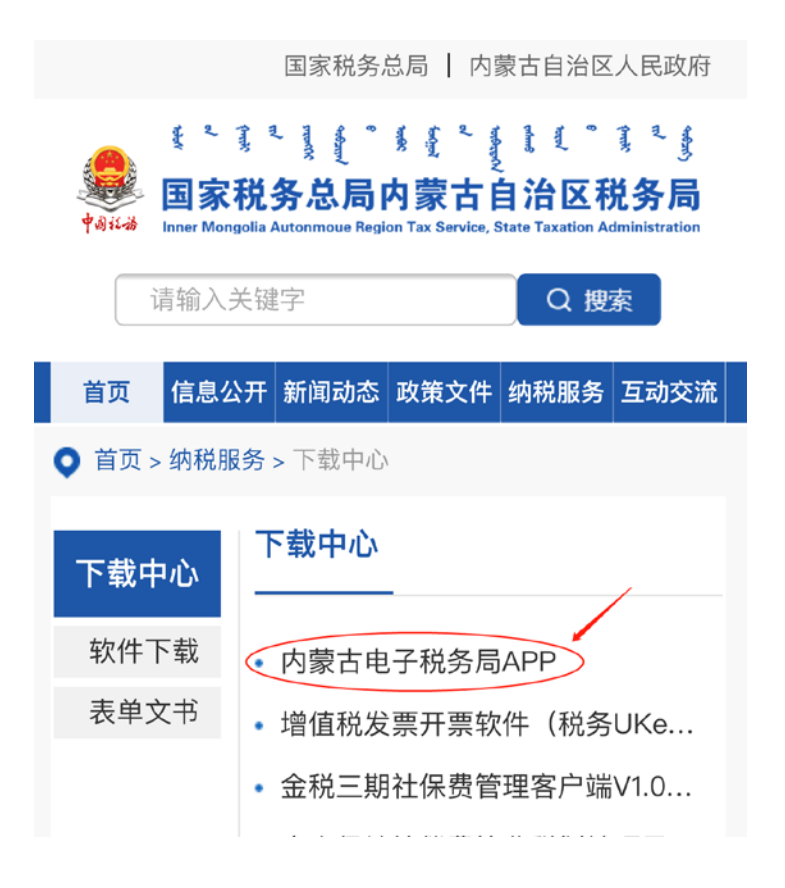

第四步:点击下载页面内的下载地址即可进行软件下载。

#### 苹果手机用户:

请到苹果应用市场"App Store"中搜索"内蒙古办税"下载。

### 【安装指引】

安卓手机用户:

APP 下载到手机后按照提示信息要求, 允许 APP 获取相关权限后即可完成 安装。

苹果手机用户:

APP 下载到手机后自动完成安装。